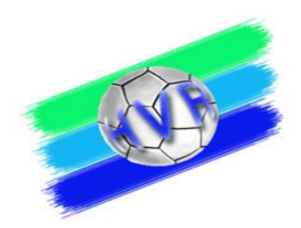

# SPIELBERICHTONLINE (SBO) FÜR ZN / S

August 2024

Urheberrechtshinweis:

Alle Inhalte dieser Präsentation, insbesondere Texte, Fotografien und Grafiken, sind urheberrechtlich geschützt (Copyright). Das Urheberrecht liegt, soweit nicht ausdrücklich anders gekennzeichnet, beim SR-Wart des Handballverbands Rheinhessen, Ralph Müller. Bitte fragen Sie, falls Sie die Inhalte dieser Präsentation – auch auszugsweise - verwenden möchten.

09.09.24

Ralph Müller - SR Wart Handballverband Rheinhessen

1

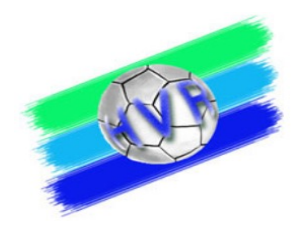

## **Die Themen**

- Einleitung und allgemeiner Ablauf
- Systemvoraussetzungen und Rollen
- Aufbau des Programms SBO
  - Hauptbildschirm und Hauptmenü
  - Spielauswahl
  - Mannschaftsaufstellung
  - Eintragung ZN / S
  - Bericht
- Live Demo
- Weitere Hinweise

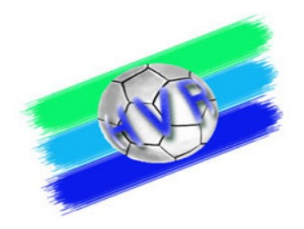

## **Einleitung SpielberichtOnline**

- Der elektronische Spielbericht ersetzt die frühere papiergeführte Protokollierung des Spielgeschehens.
- Sowohl im HVR wie auch in der RL SW wird der elektronische Spielbericht verpflichtend bei allen Spielen eingesetzt.
- Als Spielzeit gilt (unverändert) ausschließlich die auf den Hallenuhr angezeigte und mit den Schiedsrichtern abgestimmte Spielzeit, die im SBO angezeigte Zeit ist untergeordnet (nur zum Zwecke der "Mitschrift")
- Eine Online-Verbindung wird zwingend vor dem Spiel und nach dem Spiel gebraucht, während des Spiels ist dies empfehlenswert. Seit Saison 2019/2020 ist in der RL SW und in den Spielklassen mit Gespannschiedsrichtern die Internet-Verbindung während des Spiels nun verpflichtend verlangt!
- Die "Rückfallebene" ist immer die Papierversion des Spielberichts!

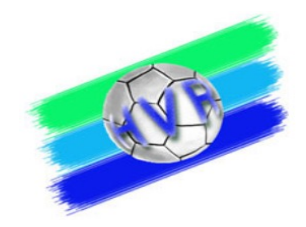

#### Der zeitliche Ablauf beim elektronischen Spielbericht

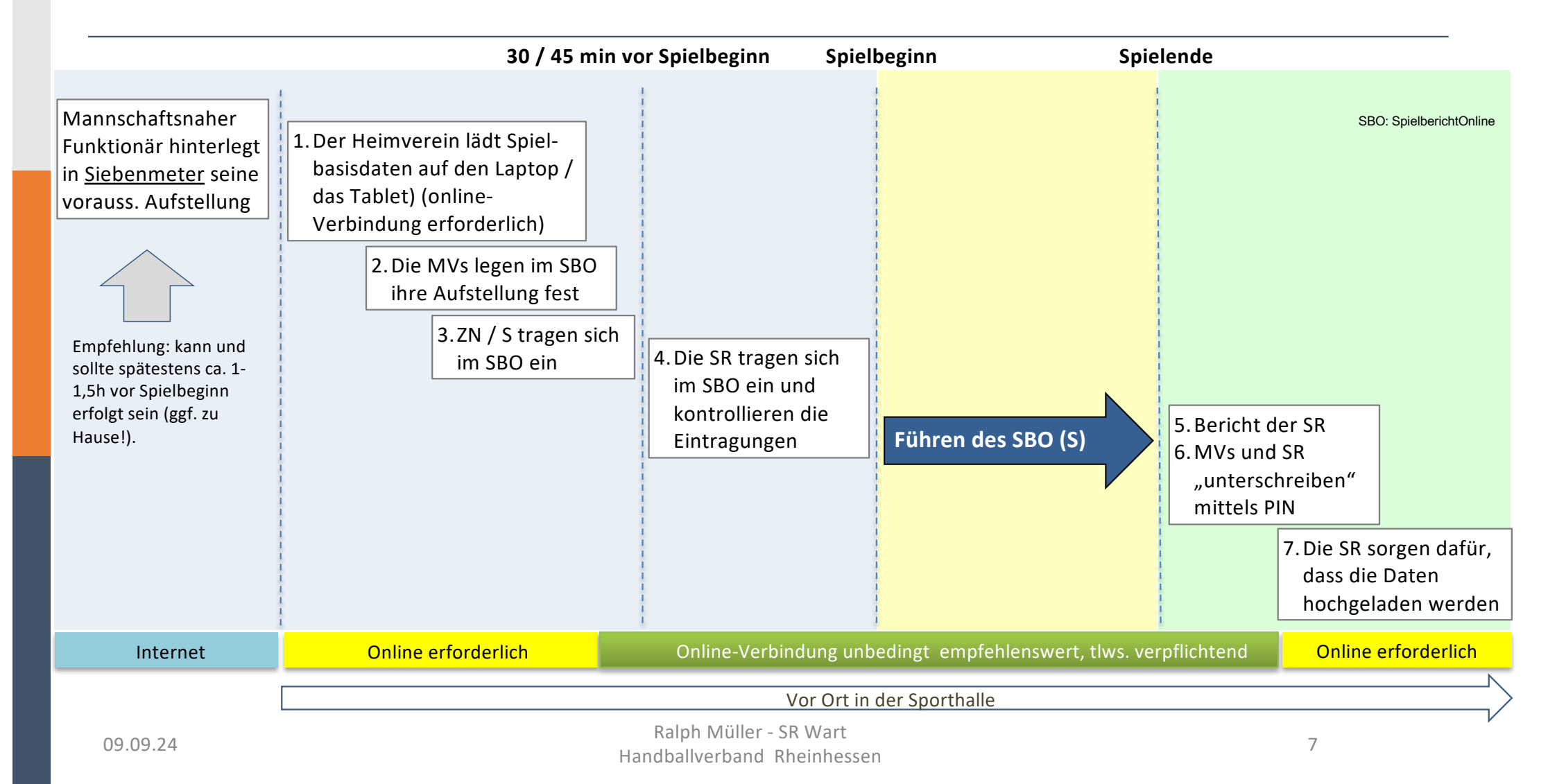

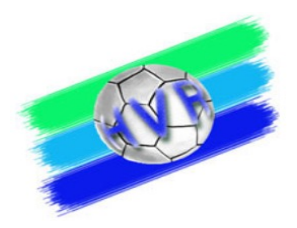

#### Zugang zum SpielberichtOnline

Es bestehen mehrere Möglichkeiten des Zugangs zum SBO.

• über die Homepage des HVR

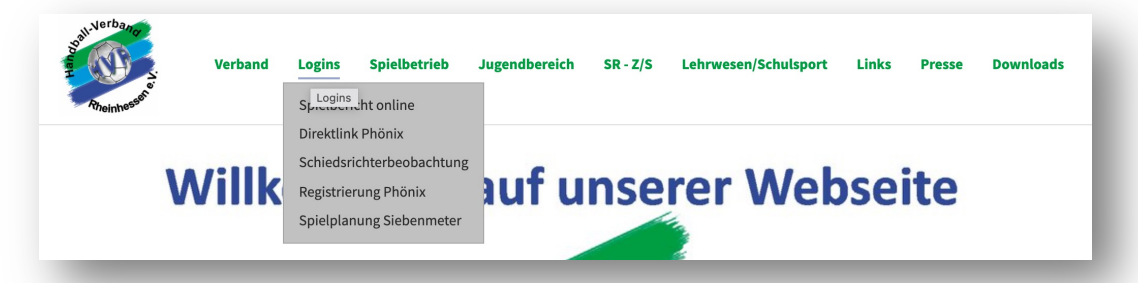

• über die Homepage der OL RPS / RL Südwest

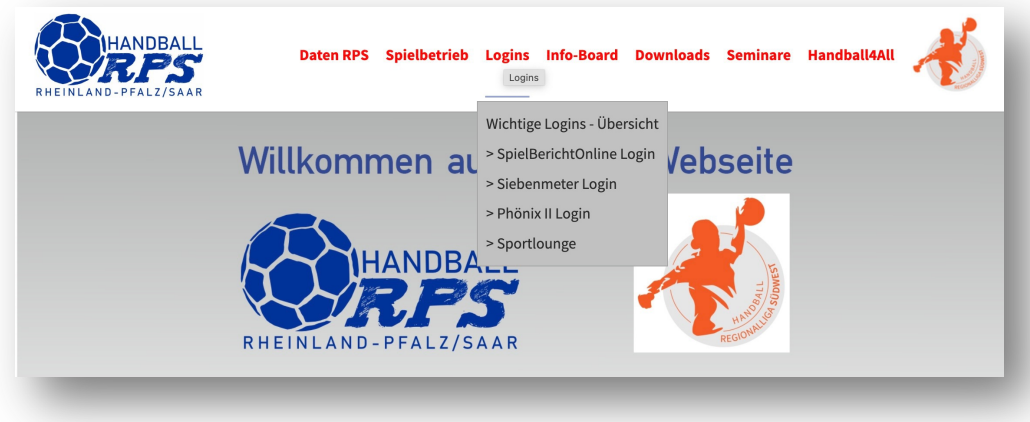

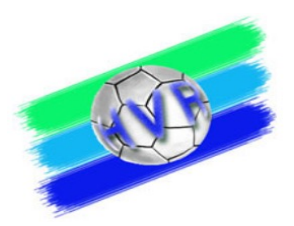

#### **Zugang zum SpielberichtOnline**

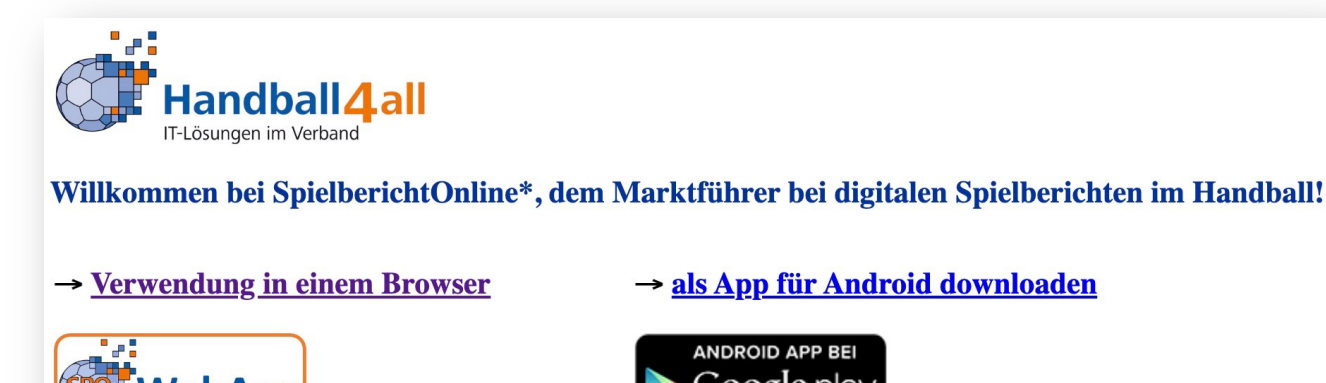

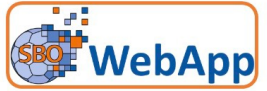

Aktuelle Version WebApp: Version 3.1.23 Stand: 05.09.2024

→ als App für Android downloaden

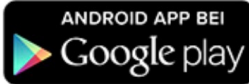

Aktuelle Version Android: Version 3.1.19 Stand: 08.03.2023

#### Hinweise zur Durchführung

#### **Allgemeine Hinweise zur Benutzung:**

Um Komplikationen durch die Technik zu vermeiden bzw. so gering wie möglich zu halten sollten folgende Maßnahmen getroffen werden:

1. Grundsätzlich sollte für den Fall der Fälle ein Papier-Spielberichtsbogen zur Verfügung stehen.

- 2. Aus dem gleichen Grund, sollten die Zeitstrafenzettel am Kampfgerichtstisch bis zum Ende des Spiels aufbewahrt werden.
- 3. Datenabgleich (Button im Menü "Einstellungen" -> "Unterschriften"): vor dem Spiel, nach dem Spiel

4. Im Fall der Fälle:

- Eintragen der SpielerInnen-Nummern auf den Papierbogen (Quelle: Schiedsrichternotizkarte)
- Eintragen der Verwarnungen mit "X" (Quelle: Schiedsrichternotizkarte)
- Eintragen der Auszeiten mit Spielzeit, wenn nicht vorhanden mit "X" (Quelle: Schiedsrichternotizkarte)
- Eintragen des aktuellen Torstandes (Quelle: Schiedsrichternotizkarte, offizielle Anzeige)
- Eintragen der bisherigen Hinausstellungen / Disqualifikationen mit Spielzeit (Quelle: Schiedsrichternotizkarte, Zeitstrafenzettel)
- $\Rightarrow$  Fortsetzung des Spiels

Ralph Müller - SR Wart Handballverband Rheinhessen

#### http://sbo.handball4all.de/

#### SpielberichtOnline – der Hauptbildschirm

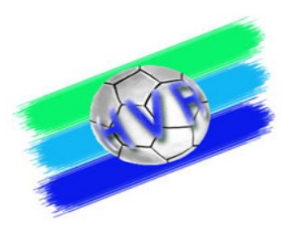

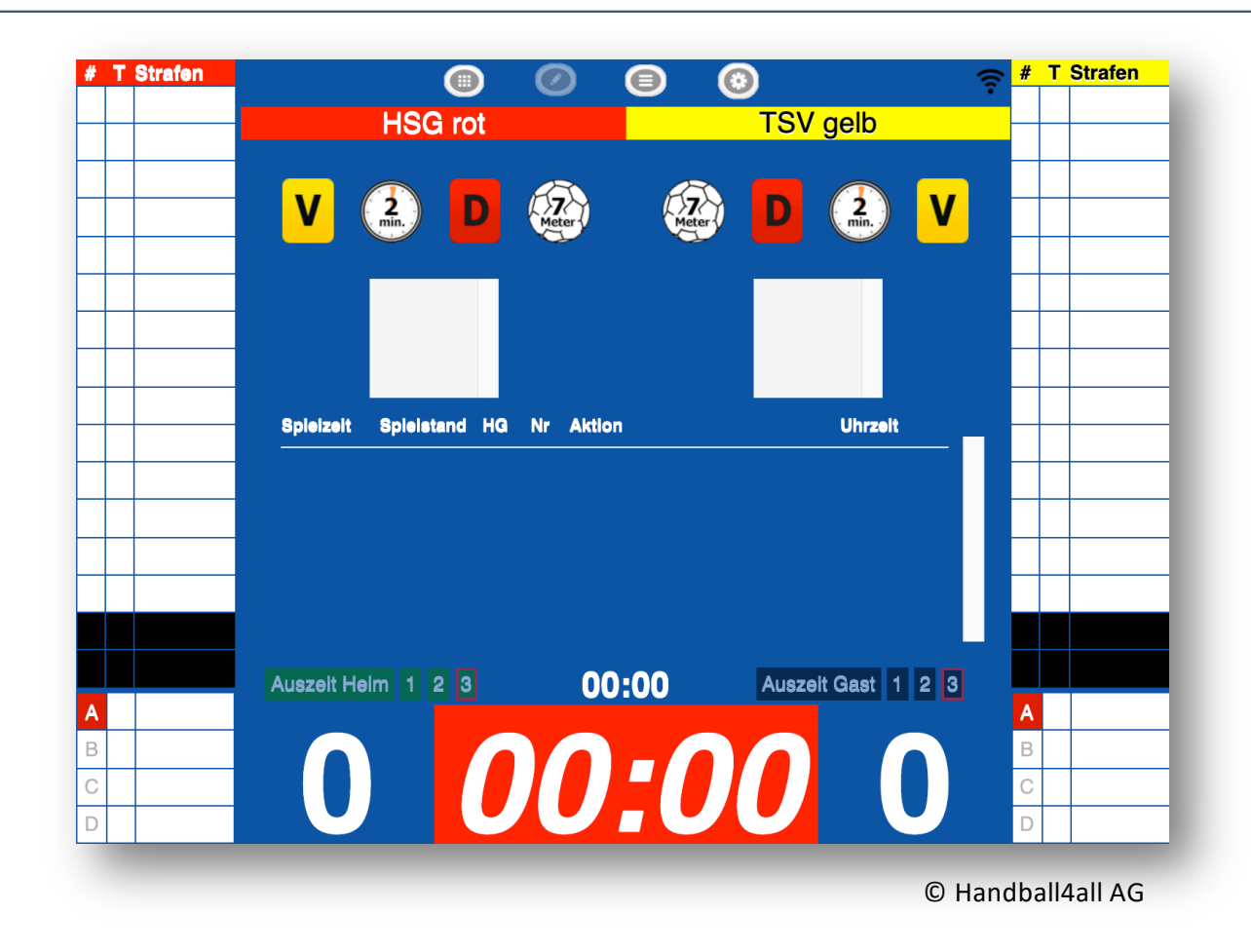

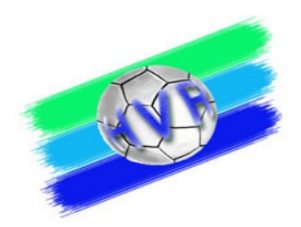

#### SpielberichtOnline – Das Hauptmenü

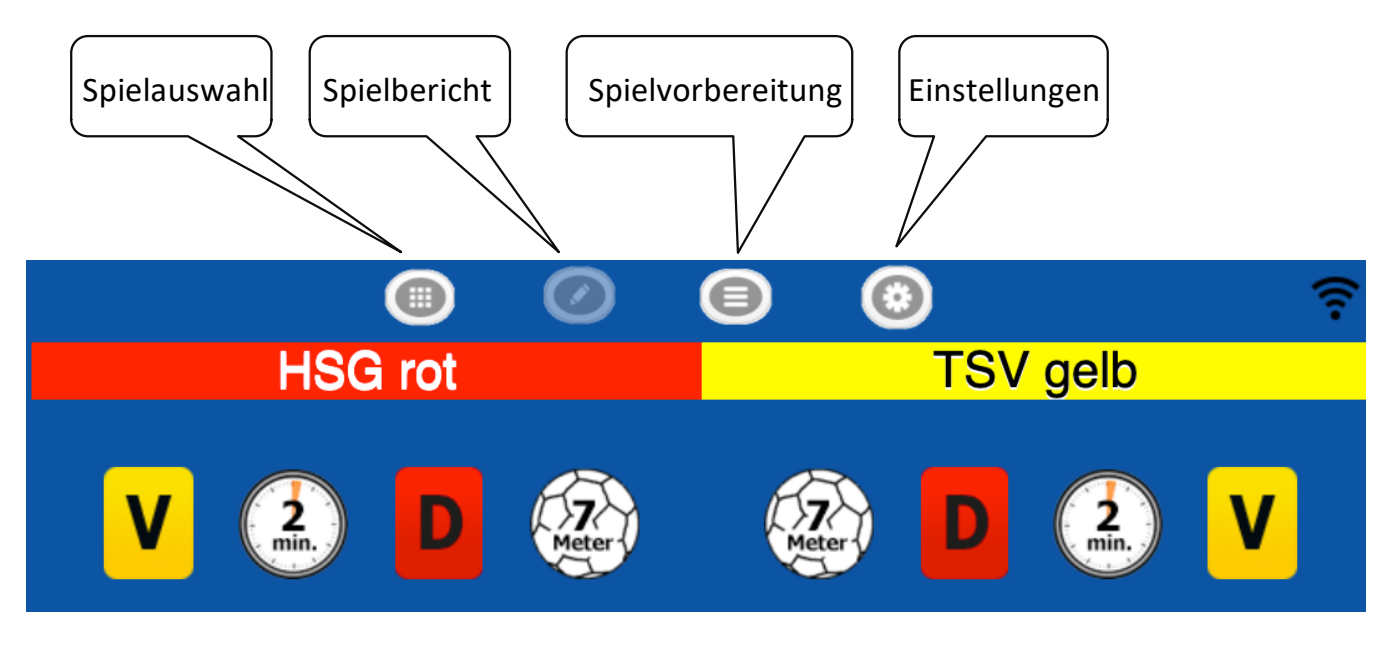

© Handball4all AG

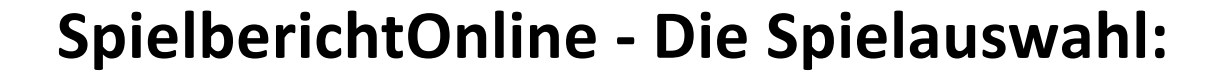

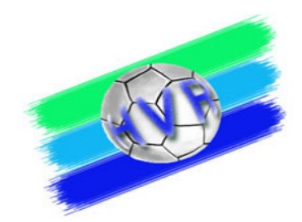

| reinsn | ummer(n): 900 | 001   |         |              | Spieleliste vom Server laden |  |
|--------|---------------|-------|---------|--------------|------------------------------|--|
| Nr     | Datum         | Zeit  | Staffel | Mannschaften |                              |  |
| 0351   | 08.08.2021    | 12:00 | Test    | rot - gelb   |                              |  |
| 0352   | 08.08.2021    | 12:00 | Test    | rot - gelb   |                              |  |
| 0345   | 08.08.2021    | 19:30 | Test    | rot - gelb   |                              |  |
|        |               |       |         |              |                              |  |
|        |               |       |         |              |                              |  |
|        |               |       |         |              |                              |  |
|        |               |       |         |              |                              |  |
|        |               |       |         |              |                              |  |
|        |               |       |         |              |                              |  |
|        |               |       |         |              |                              |  |
|        |               |       |         |              |                              |  |

Die Spielgrunddaten sind vom Heimverein vor dem Spiel hochzuladen. Hierzu

- 1. Muss die Vereinsnummer eingegeben werden.
- 2. Müssen die dem Verein zugeordneten Spiele vom Server geladen werden.
- 3. Kann dann das entsprechende Spiel ausgewählt werden.

Sollten keine Spielgrunddaten vorhanden sein, kann auch ein leeres Spiel angewählt werden.

Handball4all AG

0

#### SpielberichtOnline - die Mannschaftsaufstellung

| Spiel    | Heim-             |                 |         |       | $\smile$       |              |              |                 |                  |  |  |
|----------|-------------------|-----------------|---------|-------|----------------|--------------|--------------|-----------------|------------------|--|--|
|          | verein            | Gast-<br>verein | SR A/B  | ZN/SK | Beo<br>SpA     | Bericht<br>1 | Bericht<br>2 | Ein-<br>sprüche | Unter-<br>schrif |  |  |
| Name:    |                   | HSG ro          | t       | F     | arbe Spieler:  |              | R            | ot 🖸            | 7                |  |  |
| Mannse   | chaft neu ladei   | n               |         | F     | arbe Torhüter: |              | Sch          | warz 📀          | 7                |  |  |
| O Manns  | schaftsoffizielle | e               |         |       |                |              |              |                 |                  |  |  |
| Buchstal | be Name           |                 | Vorname |       |                |              |              | Aktiv           |                  |  |  |
| А        | Roth              |                 |         | Uwe   |                | ja           |              |                 |                  |  |  |
| В        | Kalu              |                 |         | balu  |                | ja           |              |                 |                  |  |  |
| aktive   | SpielerInnen      |                 |         |       |                |              |              |                 |                  |  |  |
| Nr. M    | Name              |                 | Vorname |       | Geburtsjah     | r Pa         | assNr        | DSR             | Check            |  |  |
| 1 (      | Crimson           |                 | G       |       | 07.01.1997     |              | 7            | nein            |                  |  |  |
| 2 E      | Erdbeer           |                 | D       |       | 04.01.1990     |              | 4            | nein            |                  |  |  |
| 3 H      | Himbeer           |                 | F       |       | 06.01.1990     |              | 6            | nein            |                  |  |  |

Aufgabe des MV Heim:

- Auswahl der Spieler, die bei diesem Spiel zum Einsatz kommen sollen
- 2. Auswahl / Eingabe der Offiziellen

Analog gilt dies auch für den MV Gast !

© Handball4all AG

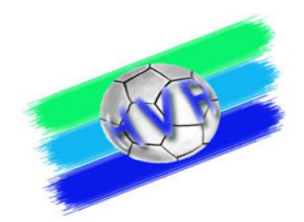

#### SpielberichtOnline – Eintragungen durch ZN / S

| Spiel    | Heim-<br>verein | Gast-<br>verein | SR A/B   | ZN/SK | Beo<br>SpA | Bericht<br>1 | Bericht<br>2 | Ein-<br>sprüche | Unter-<br>schrif |  |  |
|----------|-----------------|-----------------|----------|-------|------------|--------------|--------------|-----------------|------------------|--|--|
|          |                 | Z               | eitnehme | er    |            | Sekr         | etär         |                 |                  |  |  |
| Name:    |                 |                 |          |       |            |              |              |                 |                  |  |  |
| Vorname: |                 |                 |          |       |            |              |              |                 |                  |  |  |
| Verband  | I/Verein:       |                 |          |       |            |              |              |                 |                  |  |  |
| Passnu   | mmer:           |                 |          |       |            |              |              |                 |                  |  |  |
| Wohnor   | t:              |                 |          |       |            |              |              |                 |                  |  |  |
| DSGVO    | :               |                 |          |       |            |              |              |                 |                  |  |  |

#### Aufgabe Zeitnehmer / Sekretär:

Hier bitte die Felder entsprechend den Vorgaben ausfüllen.

© Handball4all AG

## Verpflichtungserklärung zur Wahrung des Datenschutzgrundgesetzes

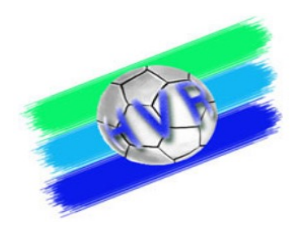

Zeitnehmer und Sekretäre sind häufig nicht auf den Datenschutz gem. DSGVO hingewiesen worden. Aus diesem Grund hat Handball4all einen entsprechenden Hinweis eingefügt. Der Hinweis öffnet sich, sobald in das Namensfeld von Zeitnehmer oder Sekretär geklickt wird.

Verpflichtungserklärung zur Wahrung des Datengeheimnisses

Sie sind verpflichtet im Rahmen des Datenschutzes das Datengeheimnis zu wahren. Es ist es Ihnen untersagt, die im SpielberichtOnline erhobenen personenbezogenen Daten jetzt und zukünftig anderweitig zu verbreiten oder zu verwenden.

Eine Missachtung kann Sanktionen gemäß der Datenschutz-Grundverordnung (DSGVO) und anderer Gesetze nach sich ziehen.

Zur Kenntnis genommen

#### **SpielberichtOnline – Einstellungen kontrollieren:**

|                       | EINS       | stenungen                             |
|-----------------------|------------|---------------------------------------|
| Dauer Halbzeit:       | 30 min 0 s | Buzzer                                |
| Spiel mit ev. Verlär  | ngerung    | nach Ablauf des Timeouts              |
| Verl. Halbzeit:       | 5 min 0 s  | nach Ablauf der Spielzeit             |
| Dauer Hinausstellung: | 2 min 0 s  | Team-Time-Out Signal nach: 0 min 50 s |
| Anzahl Team-Timeouts: | 3 🛇        | Buzzer Test                           |
| Anzahl Spieler:       | 14         |                                       |
|                       |            | Momentan keine Berichte zum Hochladen |
|                       |            |                                       |

Unter "Einstellungen" bitte die Anzahl der Team-Time-Outs kontrollieren, in der RL Südwest sind 3 TTO zulässig.

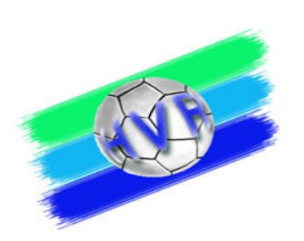

© Handball4all AG 09.09.24

Ralph Müller - SR Wart Handballverband Rheinhessen

#### SpielberichtOnline – Bericht nach dem Spiel

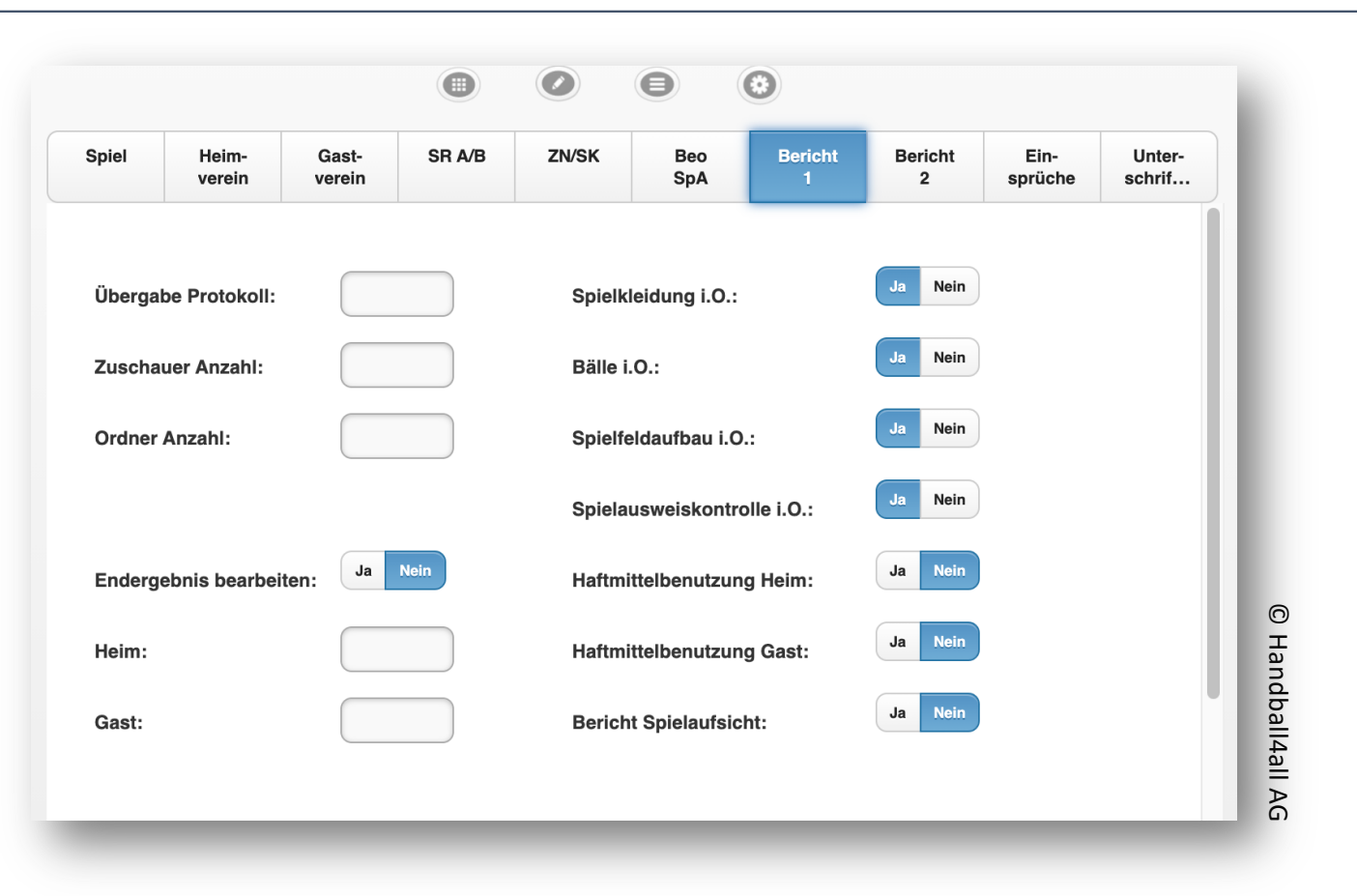

Dies ist Aufgabe der Schiedsrichter!

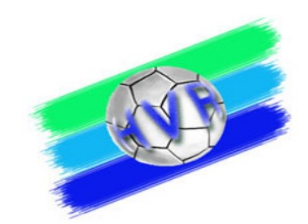

#### SpielberichtOnline

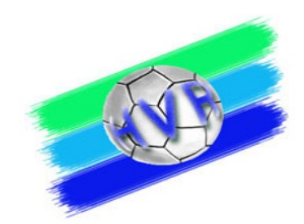

# LIXE REMO

http://sbo.handball4all.de/app\_v3/index.html

09.09.24

Ralph Müller - SR Wart Handballverband Rheinhessen

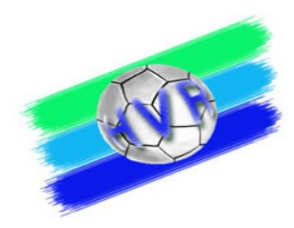

#### Korrekturen von Eintragungen im SBO (außer Spielerliste)

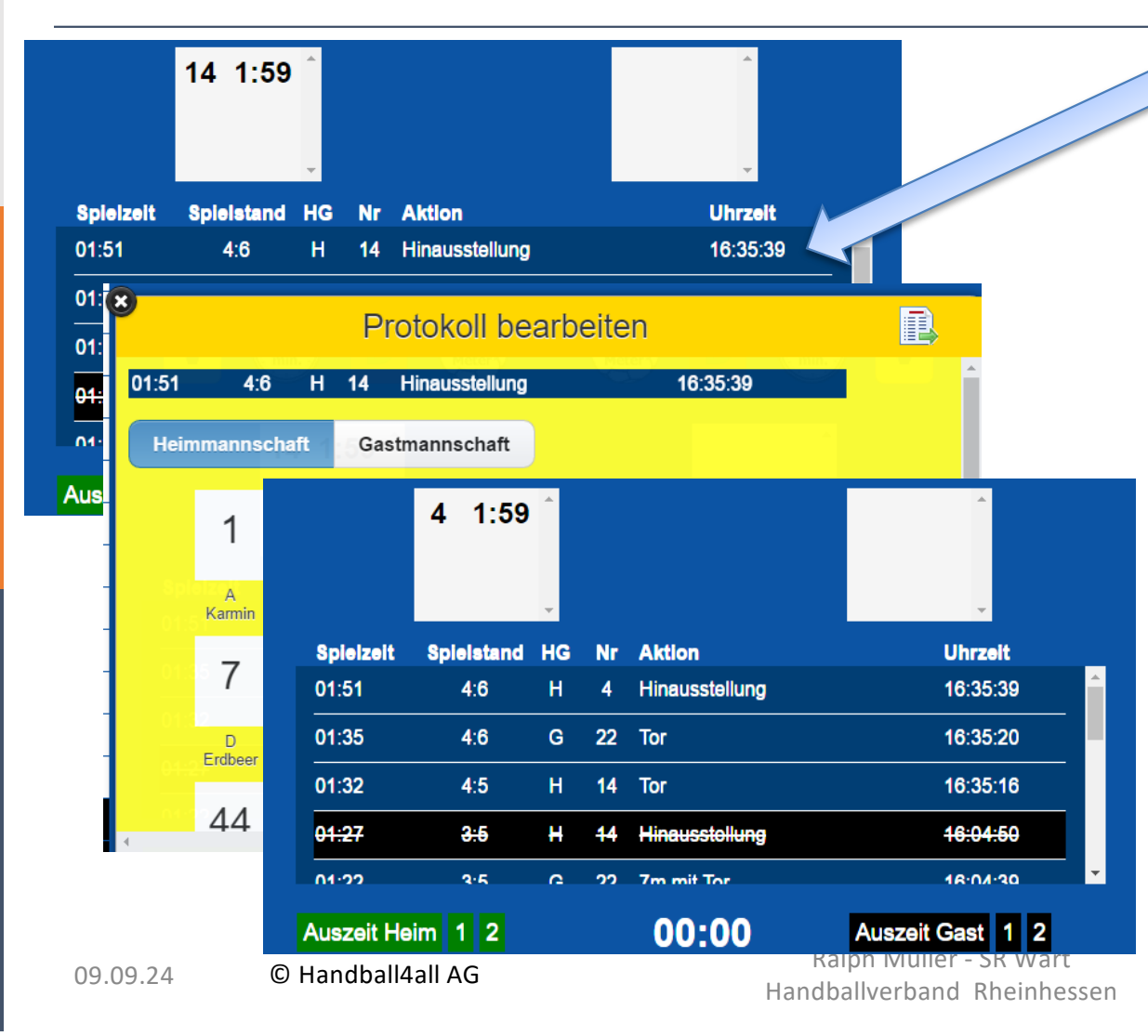

- Beispiel: Die 2min ZS wurde einem falschen Spieler Nr. 14 zugeordnet, der "richtige" Spieler trägt die Nr. 4
  - 1.Im Protokollfenster den zu bearbeitenden Eintrag doppelklicken
- 2.Es erscheint das Fenster
   "Protokoll bearbeiten" ,
- 3.Auf richtige Trikotnummer klicken (in unserem Beispiel die Nr. 4)
  - ⇒ Daten werden übernommen

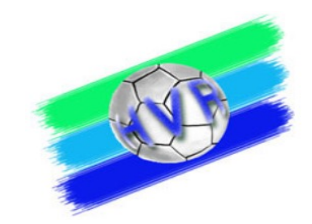

#### Löschen von Eintragungen im SBO (außer Spielerliste)

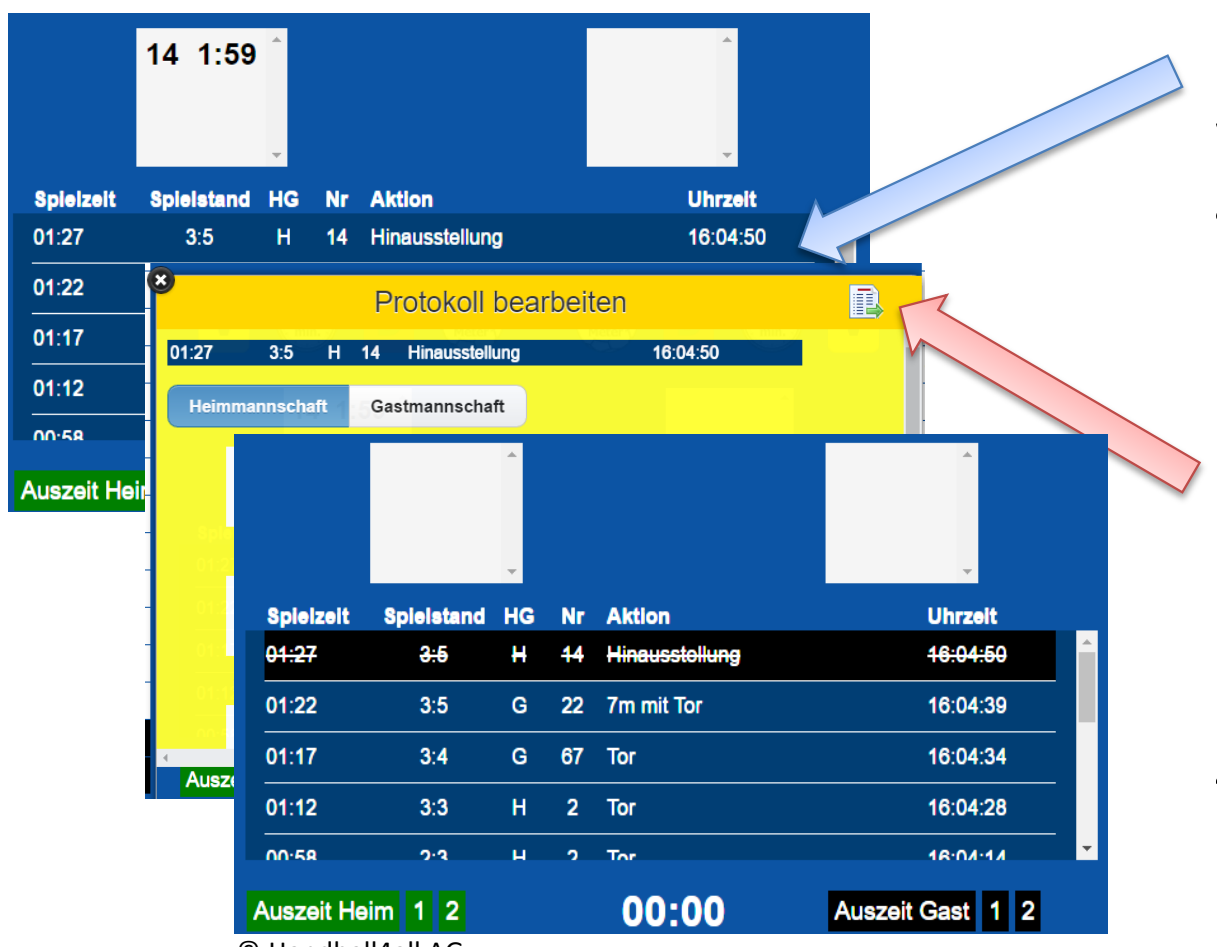

<sup>©</sup> Handball4all AG

Beispiel: Für den Spieler Nr. 14 wurde versehentlich eine nicht gegebene 2min eingetragen.

- Im Protokollfenster den zu bearbeitenden Eintrag doppelklicken
- 2.Es erscheint das Fenster "Protokoll bearbeiten"
- 3.Symbol Datenübernahme klicken.
- 4. Eintrag ist gestrichen und kann nicht mehr bearbeitet werden.

Abwicklung einer 2min Zeitstrafe bei Spielen mit SBO

SR entscheidet auf 2 min ZS für einen Spieler:

- 1. SR gibt Time-out (3 kurze Pfiffe)
- 2. ZN stoppt die offizielle Hallenuhr, Sekretär stoppt die Uhr im SBO.
- 3. SR zeigt fehlbaren Spieler an und veranlasst diesen, die Spielfläche zu verlassen
- 4. Sekretär übernimmt im SBO die 2min. Zeitstrafe (durch Klicken auf entsprechendes Symbol und ergänzt die dann erforderlichen Eingaben (Mannschaft, Spieler-Nr.)
- 5. Zeitnehmer schreibt einen Zettel mit der Wiedereintrittszeit gem. offizieller Hallenuhr (!!) und hängt diesen über den /\-Reiter
- 6. Zeitnehmer und Sekretär starten "ihre" jeweilige Uhr

#### Disqualifikation analog!

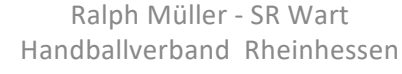

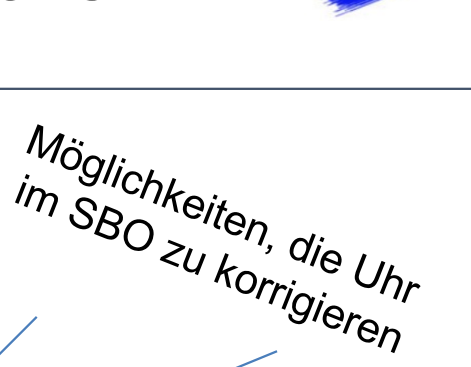

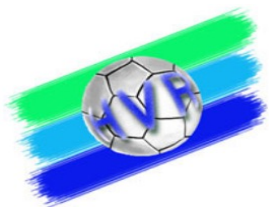

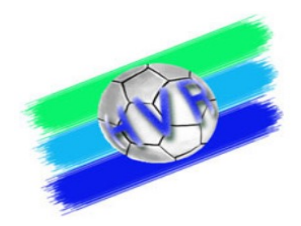

#### Abwicklung einer 4min ZS für einen Spieler

• Eine 4min ZS wird in Form von 2 Zeitstrafen à 2min bei angehaltener Uhr eingegeben, jeweils für den identischen Spieler.

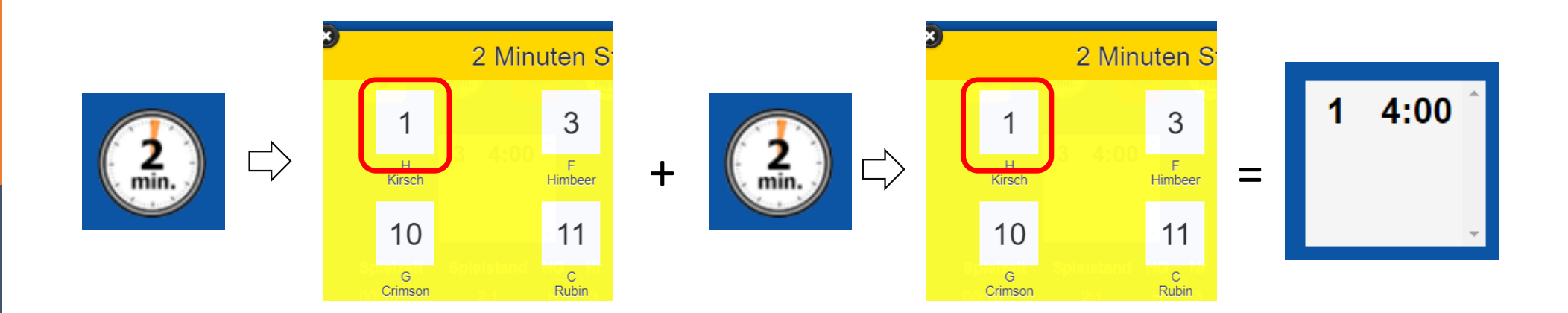

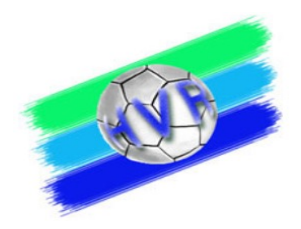

# Empfehlung Abwicklung 7m und 2min-Zeitstrafe bei Spielen mit SBO

SR entscheidet auf 7m und 2min ZS für einen Spieler:

- 1. Zuerst die 2min Zeitstrafe erfassen -
- 2. Dann den 7m eingeben

Hintergrund: bei 7m sind neben der Entscheidung auf 7m weitere Eingaben im SBO

- 7m Wurf durch...
- Tor ja / nein

erforderlich.

## Problem "Bildschirm zu klein" - Änderung der Bildschirmdarstellung im SBO

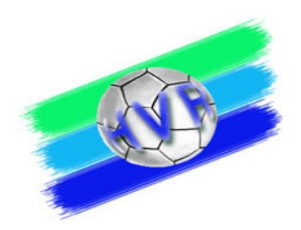

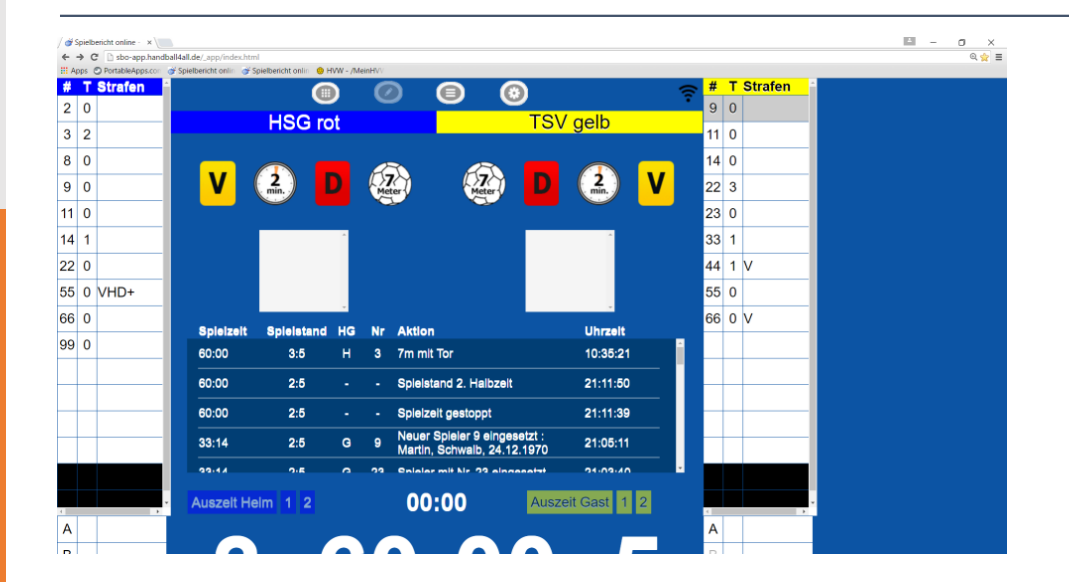

Google Chrome erlaubt unter Windows eine Anpassung der "Bildschirmgröße" (Zoomen):

- Strg & Scrollrad der Maus
- Strg & "+" oder "

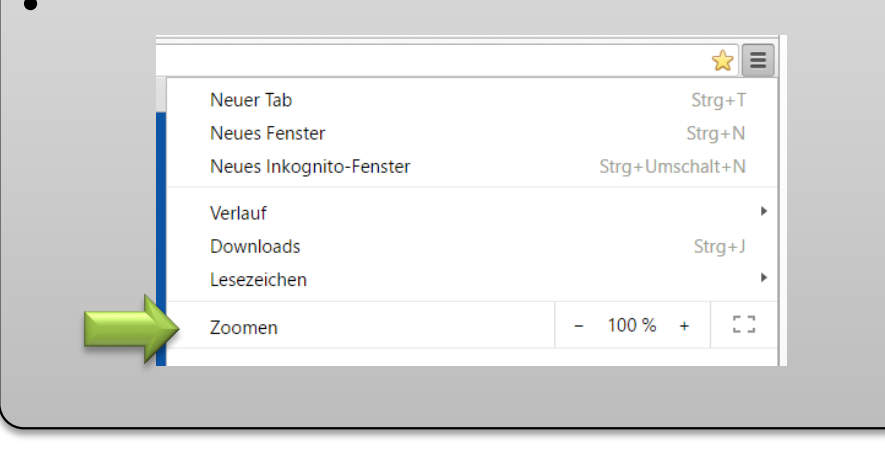

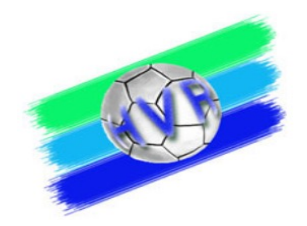

#### **Ergänzende Hinweise**

- Korrektur der Spielzeit im elektronischen Spielbericht nur, wenn die Schiedsrichter die Spielzeit unterbrochen haben (Time-out).
- Die Handballregeln sehen f
  ür die letzten 30 Sekunden eines Spiels ver
  änderte Strafen und Spielfortsetzung vor. Daher sollte sicher gestellt sein, dass zu diesem Zeitpunkt Hallenuhr und die Spielzeitanzeige im SBO "synchron" laufen!

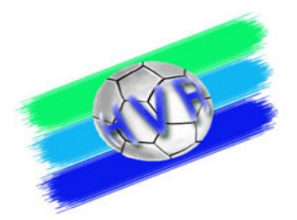

# RIE BÜCKFALLEBENE:

# **REB SPIELBERICHT**

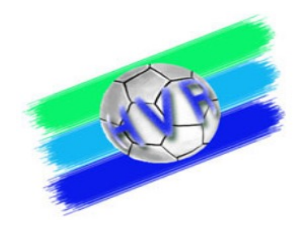

#### Falls der SBO ausfällt...

- Grundsätzlich sollte f
  ür den Fall der F
  älle ein Papier-Spielberichtsbogen zur Verf
  ügung stehen.
- Aus dem gleichen Grund, sollten die Zeitstrafenzettel am Kampfgerichtstisch bis zum Ende des Spiels aufbewahrt werden.
- Datenabgleich (Button im Menü "Einstellungen" -> "Unterschriften"): vor dem Spiel, nach dem Spiel

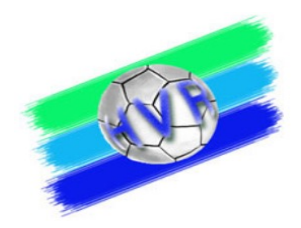

#### Falls der SBO ausfällt...

Falls die Papierversion zum Einsatz kommen muss:

- Eintragen der SpielerInnen-Nummern auf den Papierbogen (Quelle: Schiedsrichternotizkarte)
- Eintragen der Verwarnungen mit "X" (Quelle: Schiedsrichternotizkarte)
- Eintragen der Auszeiten mit Spielzeit, wenn nicht vorhanden mit "X" (Quelle: Schiedsrichternotizkarte)
- Eintragen des aktuellen Torstandes (Quelle: Schiedsrichternotizkarte, offizielle Anzeige)
- Eintragen der bisherigen Hinausstellungen / Disqualifikationen mit Spielzeit (Quelle: Schiedsrichternotizkarte, Zeitstrafenzettel)
- $\Rightarrow$  Fortsetzung des Spiels

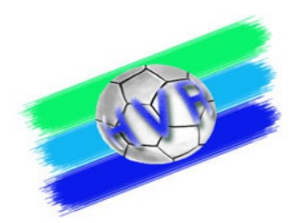

#### Das Spielprotokoll – vor dem Spiel

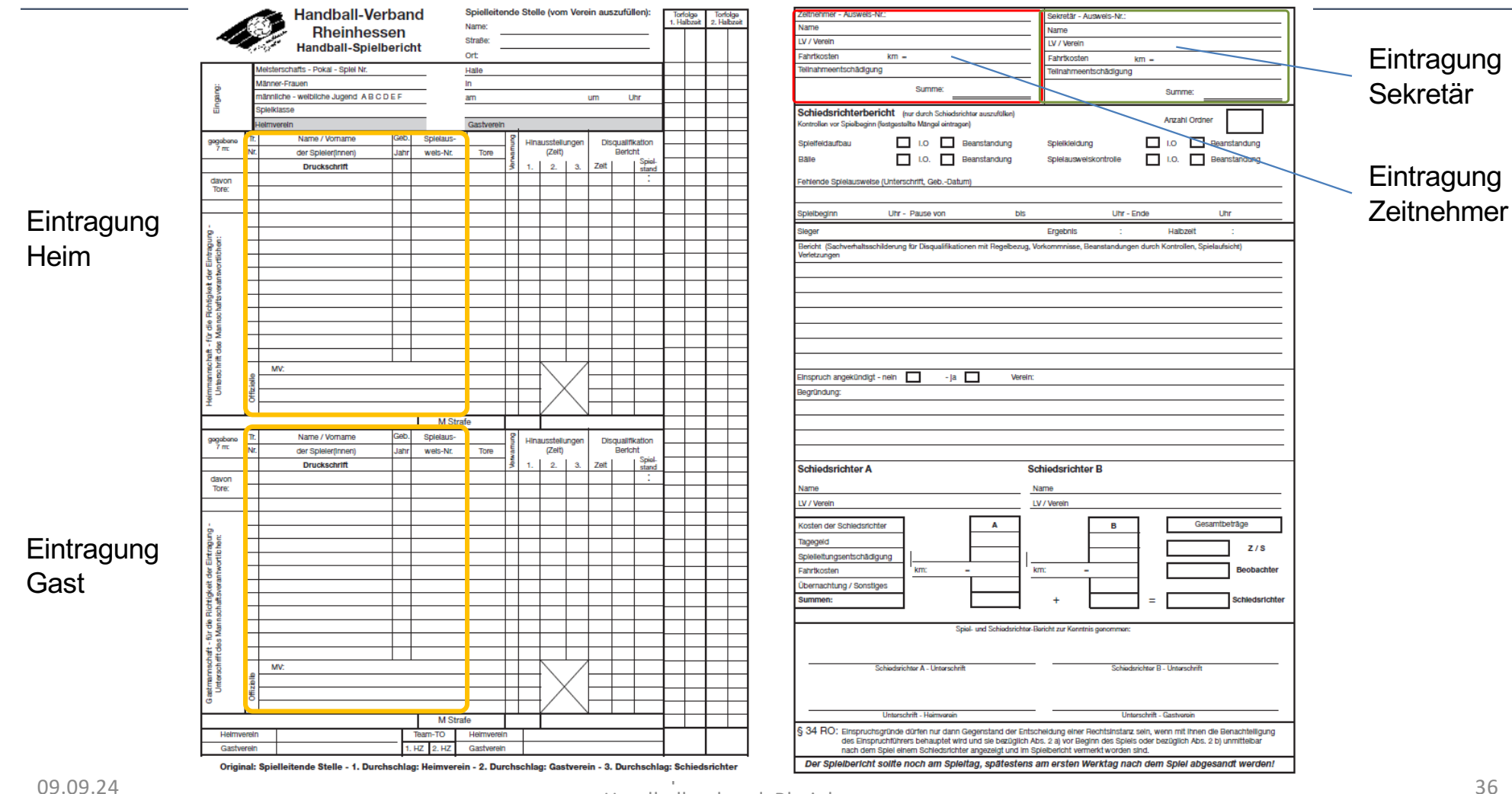

Handballverband Rheinhessen

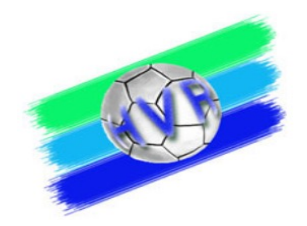

### Führen des Spielprotokolls (Sekretär)

| 1 server         |                                      | Spielleitende Stelle (vom Verein auszufüllen):<br>Name: Jasef Lerch |          |                    |         | Torfolge         | Reguläres Eintragen der                                                                                                    |                                       |  |
|------------------|--------------------------------------|---------------------------------------------------------------------|----------|--------------------|---------|------------------|----------------------------------------------------------------------------------------------------|---------------------------------------|--|
| W                | IN Interintered                      |                                                                     |          |                    |         | 1. Halbzeit      | Torabfolge                                                                                                    |                                       |  |
| ~                | Handball-Spielbericht Oberliga RF    | Strabe: Theador - Heul Str. 17<br>Ort: 76817 Offenbach              |          |                    | tr. 17  | 0-1              | 7m-Entscheidung durch SR:                                                                                                    |                                       |  |
|                  | Meisterschafts Pokal - Spiel Nr. 183 |                                                                     |          | Halle Sportsentrum |         |                  |                                                                                                    | 1. Einen Strich für einen gegebenen   |  |
| ö                | Männer-Frauen                        | in Friesenheim<br>am 22.2.15 um 1000 Uhr                            |          |                    |         | 12               | - 7m                                                                                                    |                                       |  |
| gan              | männliche Jugend                     |                                                                     |          |                    |         | 13               | 2 Bei Torerfolg auch hier einen                                                                                                    |                                       |  |
| ā                | weibliche Jugend                     |                                                                     |          |                    |         | 23               | 2. Del forenoig aden mer emen                                                                                                    |                                       |  |
| -                | Heimverein TSO Frieseni              | Gastverein V/2 Soorphol2                                            |          |                    | 12      | 24               |                                                                                                    |                                       |  |
| gegebene<br>7 m: | Tr. Name / Vorname                   | Geb. Spielaus-                                                      |          | E Hinausste        | llungen | Disqualifikation | 20                                                                                                    | 3. Hinter den Schützen einen Strich,  |  |
| 111              | Nr. der Spieler(innen)               | Jahr weis-Nr.                                                       | lore     |                    | 10 7    | a Luci Spiel-    | 50                                                                                                    | versehen mit einem Punkt oben         |  |
| dawon            | 4 Falloud 11:10                      | 447205                                                              | 111      | 3 1. 2.            | 3. 28   | J/N stand        | 26                                                                                                    | darüber                               |  |
| Tore:            | 5 Falk Herander                      | 87 47210                                                            | 11       | 0.                 |         | 1/               | A I                                                                                                    | 4. In der Torfolge das Tor            |  |
| 1 -              | F Brecozzi Christopher               | 17 47146                                                            | 101      | 54.13              |         |                  | 57                                                                                                    | / einkreisen                          |  |
|                  | 12 Schulte, Lennart                  | 3068                                                                |          |                    |         |                  | 58                                                                                                    |                                       |  |
| 6u 2/            | 15 Sorda, Nihola -                   | 47135                                                               | 1        |                    |         | 1                | 68                                                                                                    | verwarnung:                           |  |
| cher             | 16 Hzyli, henn :                     | 47128                                                               |          |                    |         |                  | 75                                                                                                    | 1. Eintragen der vollen Spielminute   |  |
| di li            | 20 Ulrich, Philip                    | 3064                                                                | LHI      | 19.40              |         |                  | 79                                                                                                    | / im Spielprotokoll                   |  |
| de               | Houch , limes -                      | 30613                                                               | 1.1.1    | 1.1                | -       |                  | 7 10                                                                                                    | 2min-Zeitstrafe:                      |  |
| Swer             | 2 Daver, Philipp                     | 3061-                                                               | UHAMAT I | 3                  |         |                  | 8 10                                                                                                    | = 1 Fintragon der Hingusstellungszeit |  |
| chaf             | S Uncer , "Obin                      | 5002                                                                | 1        | 25.444.3           |         |                  | 0 11                                                                                                    | 1. Eintragen der Hinausstehungszeit   |  |
| die F            | Charles Dennis                       | 42022                                                               |          |                    | + +     |                  | 10 11                                                                                                    | im Spielprotokoll                     |  |
| s Me             | By Fischer, Rong                     | 30627-                                                              |          | 22 42              |         | 1                | 13 (2)                                                                                                    | 2. Zeitnehmer: Zettel auf Reiter mit  |  |
| ft de            | 2 Wendler, Marc -                    | 30615                                                               |          | and the            |         |                  | 11 12                                                                                                    | Eintragung der Wiedereintrittszeit    |  |
| schrif           | MV: Michael Unger                    | MV: Michael Unier                                                   |          |                    |         |                  | 11 13                                                                                                    | bzw. Eingabe in Terminal              |  |
| man              | Florign Yenne Dei                    | n                                                                   | 171      |                    | VE      |                  | 11 14                                                                                                    |                                       |  |
| E D              | B Martin Rohric                      |                                                                     |          | 1                  | 1L      |                  | 12 14                                                                                                    |                                       |  |
|                  |                                      |                                                                     |          |                    |         |                  | and the second second se |                                       |  |

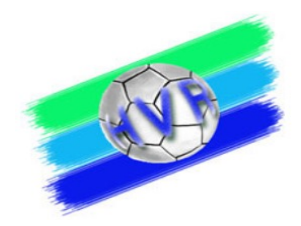

#### SpielberichtOnline

- Daten zum Üben:
  - Der Link: <u>http://sbo-app.handball4all.de/\_app/index.html</u>
  - Vereinsnummer: 90001
  - PIN Heimverein: 123456
  - Pin Gastverein 123456
  - PIN SR: 123456
- Es gibt eine detaillierte Beschreibung zur Bedienung von SpielberichtOnline:

http://www.hv-rheinhessen.de/index.php/download/category/47-handbuech-siebenmeter